## WDE-626 - Early Literacy Extract (Wyoming)

Last Modified on 10/22/2022 10:43 am CDT

Report Logic | Generating the WDE-636 Report | Early Ed Layout Table

**PATH** : WY State Reporting > WDE-626: Early Literacy Extract

The WDE-626 Early Literacy extract reports student data for the DIBELS 6th Edition, DIBELS Next, and MAP assessments.

| Index               | Search <               | WDE626 Early Literacy Extract                                                                                      |                                                    |                                                                                          |  |
|---------------------|------------------------|----------------------------------------------------------------------------------------------------|----------------------------------------------------|------------------------------------------------------------------------------------------|--|
| Student Information |                        | This report will extract out student's 'DIBELS 6th Edition', 'DIBELS Next', or 'MAP' Assessment information in WY. |                                                    |                                                                                          |  |
| ▶ Census            |                        |                                                                                                    |                                                    |                                                                                          |  |
| ► Behavior          |                        |                                                                                                    |                                                    |                                                                                          |  |
| Health              |                        | Extract 0                                                                                                    | ptions                                             | Select Calendars                                                                         |  |
| ► Attendance        |                        | Assessm                                                                                                    | ont DIBELS 6th Edition 👻                           | Which calendar(s) would you like to include in the report?                               |  |
| ▹ Scheduling        |                        | Type                                                                                                    | Report Student Legal Identities                    | active year                                                                              |  |
| ► Fees              |                        | Ellective                                                                                                    |                                                    | Ist by school     Ist by year                                                            |  |
| ▶ Grading & Sta     | ndards                 | Date                                                                                                    | 03/25/2016                                         |                                                                                          |  |
| ► Medicaid          |                        | Format                                                                                                    | State Format(CSV) -                                | 15-16 Abigal Adams Elementary                                                            |  |
| ▶ Program Admi      | in                     | Choose                                                                                                    | All Grades                                         | 15-16 Clara Barton Elementary<br>15-16 Eleanor Roosevelt Secondary                       |  |
| ► Ad Hoc Report     | ting                   | Grades                                                                                                    | PK<br>KG                                           | 15-16 Florence Nightingale Middle School<br>15-16 Harriet Beecher Stowe Arts High School |  |
| ▶ Transcripts       |                        |                                                                                                    | HK<br>PG                                           | 15-16 Marie Curie Magnet School<br>15-16 Sandra Day O'Connor Prepatory                   |  |
| ► User Commu        | nication               |                                                                                                    | FK 01                                              | 15-16 Susan B. Anthony Elementary                                                        |  |
| ► Assessment        |                        |                                                                                                    | 02                                                 |                                                                                          |  |
| System Admin        | nistration             |                                                                                                    | 04                                                 |                                                                                          |  |
| FRAM                |                        |                                                                                                    | 05 06                                              |                                                                                          |  |
| ► Messenger         | 1                      |                                                                                                    | 07 08                                              |                                                                                          |  |
| ▹ Surveys           |                        |                                                                                                    | 09                                                 |                                                                                          |  |
| ▼ WY State Rep      | orting                 |                                                                                                    | 11                                                 |                                                                                          |  |
| Unique ID           | Extract                |                                                                                                    | CTRL-click and SHIFT-click for multiple            |                                                                                          |  |
| Unique ID           | Import                 | Ad Hoc Fi                                                                                                    | ter 🗸 👻                                            |                                                                                          |  |
| WDE626 E            | arly Literacy Extract  |                                                                                                    |                                                    |                                                                                          |  |
| WDE636 D            | Discipline Extract     |                                                                                                    | Generate Report Submit to Batch                    | CTRL-click or SHIFT-click to select multiple                                             |  |
| WDE638 C            | Course Inventory Colle |                                                                                                    |                                                    |                                                                                          |  |
| WDE600 A            | ttendance and Memb     |                                                                                                    |                                                    |                                                                                          |  |
| WDE684 T            | CS Extract             | Refresh                                                                                                    | Show top 50 • tasks submitted between 03/18/2016 a | nd 03/25/2016                                                                            |  |
| WDE950 G            | Graduating Student Ex  | Queued T                                                                                                    | ime Report Title Statu                             | us Download                                                                              |  |
| Vocational          | Transcript Report      |                                                                                                    |                                                    |                                                                                          |  |
| Vocational          | Student Report         |                                                                                                    |                                                    |                                                                                          |  |
| Account Settings    | 5                      |                                                                                                    |                                                    |                                                                                          |  |
| Access Log          |                        | -                                                                                                    |                                                    |                                                                                          |  |

Image 1: WDE-626 Extract Editor

# **Report Logic**

This extract reports one record for each student who meets the following criteria:

- Most recent enrollment is in the selected calendar in the extract editor and the following criteria is met:
  - The Start Date is on or before the extract Effective Date.
  - The enrollment is not marked as No Show, State Exclude, or in a grade level marked State Exclude.
  - Student has taken the assessment selected in the extract editor during the selected calendar. Assessment must have a Date on or before the extract Effective Date.
  - Student received a non-passing score on the FALL assessment (with 'fall' in the name, a Date prior to 12/01, and an Assessment Subject of Reading).
- Reports even if enrollment End Date is before the extract Effective Date.
- Priority given to Primary enrollments.

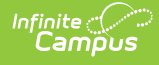

## **Generating the WDE-636 Report**

- 1. Select the **Assessment Type** from the dropdown list. Options are *DIBELS 6th Edition, DIBELS Next*, or *MAP*.
- 2. Indicate if Demographics fields should **Report Student Legal Identities**.
- 3. Enter the **Effective Date** of the report in *mmddyyyy* format or by clicking the calendar icon and selecting a date.
- 4. Select the **Format**. The report can be generated in State Format (CSV) or HTML. It is recommended that users review the results prior to the submission due date.
- 5. Choose Grades to limit the records reported to students enrolled in the selected grade(s).
- 6. Select an **Ad hoc Filter** to limit results to a pre-defined filter.
- 7. Select the **Calendar(s)** to include on the report.
- 8. Click **Generate Report** to view the report in the selected format or **Submit to Batch** to schedule when the report will generate.

Users have the option of submitting a request to the batch queue by clicking **Submit to Batch** instead of Generate Extract. This process allows larger reports to generate in the background, without disrupting the use of Campus. For more information about submitting a report to the batch queue, see the Batch Queue article.

|    | А          | В          | С           | D          | E         | F        | G          | Н      | 1         |
|----|------------|------------|-------------|------------|-----------|----------|------------|--------|-----------|
| 1  | Reading S  | All Studer | nts Screene | d Successf | ully      |          |            |        |           |
| 2  | DIBELS 6th | N          |             |            |           |          |            |        |           |
| 3  | School ID  | WISER ID   | First Nam   | Middle Na  | Last Name | Name Suf | Birth Date | Gender | Grade Lev |
| 4  | 1234567    | 98765432   | Amy         | В          | Johnson   |          | 5/16/1996  | F      | 8         |
| 5  | 2345678    | 87654321   | Bruce       | G          | Johnson   |          | 5/17/1996  | М      | 8         |
| 6  | 3456789    | 76543219   | Carla       | D          | Johnson   |          | 5/18/1996  | F      | 8         |
| 7  | 4567891    | 65432198   | Darren      | Н          | Jones     |          | 5/19/1996  | М      | 8         |
| 8  | 5678912    | 54321987   | Eve         | S          | Jones     |          | 5/1/1996   | F      | 8         |
| 9  | 6789123    | 43219876   | Frank       | J          | Jones     |          | 5/2/1996   | М      | 8         |
| 10 | 7891234    | 32198765   | Greta       | Α          | Smith     |          | 5/3/1996   | F      | 8         |
| 11 | 8912345    | 21987654   | Harry       | 0          | Smith     |          | 5/4/1996   | М      | 8         |
| 12 | 9123456    | 19876543   | Irene       | S          | Smith     |          | 5/5/1996   | F      | 8         |

Image 2: Early Ed Extract - State Format (CSV)

| Header Records:1                                    |                                                          |                                          |             |                                             |             |                                                                    |                       |                                  |
|-----------------------------------------------------|----------------------------------------------------------|------------------------------------------|-------------|---------------------------------------------|-------------|--------------------------------------------------------------------|-----------------------|----------------------------------|
| Reading Se                                          | Reading Screener Used All Students Screened Successfully |                                          |             |                                             |             |                                                                    |                       |                                  |
| DIBELS 6th Edition                                  |                                                          | Ν                                        | N           |                                             |             |                                                                    |                       |                                  |
| _                                                   |                                                          |                                          |             |                                             |             |                                                                    |                       |                                  |
| Records:1                                           |                                                          |                                          |             |                                             |             |                                                                    |                       |                                  |
| School ID                                           | WISER ID                                                 | First Name                               | Middle Name | Last Name                                   | Name Suffix | <b>Birth Date</b>                                                  | Gender                | Grade Level                      |
| 1234567                                             | 98765432                                                 | Amy                                      | В           | Johnson                                     |             | 1996-05-16                                                         | F                     | 08                               |
| 2345678                                             | 87654321                                                 | Bruce                                    | G           | Johnson                                     |             | 1996-05-16                                                         | F                     | 08                               |
| 3456789                                             | 76543219                                                 | Carla                                    | D           | Johnson                                     |             | 1996-05-16                                                         | F                     | 08                               |
| 4567891                                             | 65432198                                                 | Darren                                   | Н           | .Jones                                      |             | 1996-05-16                                                         | F                     | 08                               |
| 5678912                                             | 54321987                                                 | Eve                                      | S           | Jones                                       |             | 1996-05-16                                                         | F                     | 08                               |
| 6789123                                             | 43219876                                                 | Frank                                    | J           | Jones                                       |             | 1996-05-16                                                         | F                     | 08                               |
| 7891234                                             | 32198765                                                 | Greta                                    | Α           | Smith                                       |             | 1996-05-16                                                         | F                     | 08                               |
| 3456789<br>4567891<br>5678912<br>6789123<br>7891234 | 76543219<br>65432198<br>54321987<br>43219876<br>32198765 | Carla<br>Darren<br>Eve<br>Frank<br>Greta | D H S J A   | Johnson<br>Jones<br>Jones<br>Jones<br>Smith |             | 1996-05-16<br>1996-05-16<br>1996-05-16<br>1996-05-16<br>1996-05-16 | F<br>F<br>F<br>F<br>F | 08<br>08<br>08<br>08<br>08<br>08 |

Image 3: Early Ed Extract - HTML Format

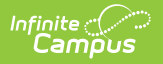

# **Early Ed Layout Table**

#### **Header Records**

| Element<br>Name                          | Description                                                                                                    | Format,<br>Length and<br>Type | Campus<br>Interface                                        |
|------------------------------------------|----------------------------------------------------------------------------------------------------|-------------------------------|------------------------------------------------------------|
| Reading<br>Screener<br>Used              | The reading screener used by the district.<br>Matches the Assessment Type selected in the<br>extract editor.                                                            | Alphanumeric,<br>18 digits    | WY State<br>Reporting ><br>WDE-626 ><br>Assessment<br>Type |
| All Students<br>Screened<br>Successfully | Indicates whether or not all students recieved a passing score on the screener. When a student record is reported in the extract, reports as N. Otherwise reports as Y. | Alphabetic, Y<br>or N         | N/A                                                        |

#### **Report Records**

If the **Report Student Legal Identities** is marked, Demographics fields report from Census > People > Identities > Active Identity > Protected Identity Information.

| Element<br>Name | Description & Format                                                                                                    | Campus Location                                                                                                    |
|-----------------|----------------------------------------------------------------------------------------------------|----------------------------------------------------------------------------------------------------|
| School ID       | The WDE 7-digit ID for the school of the student's<br>enrollment.<br>Reports from the Resident School field on<br>enrollments if entered. Otherwise reports State<br>School Number.<br><i>Numeric, 7 digits</i> | Student Information ><br>General > Enrollments ><br>State Reporting Fields ><br>Resident School;<br>System Administration ><br>Resources > School ><br>State School Number<br>Enrollment.residentSchool<br>School.ncesSchoolID |
| WISER ID        | The WDE 8-digit state-assigned student record identifier.<br><i>Numeric, 8 digits</i>                                                                                                    | Census > People ><br>Demographics > Person<br>Identifiers > Student<br>State ID<br>Person.studentNumber                                                                                                    |

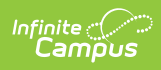

| Element<br>Name  | Description & Format                                                                                                    | Campus Location                                                                                   |
|------------------|----------------------------------------------------------------------------------------------------|---------------------------------------------------------------------------------------------------|
| First Name       | Student's first name.<br><i>Alphanumeric, 35 characters</i>                                                                                                    | Census > People ><br>Demographics > Person<br>Information > First Name<br>Identity.firstName      |
| Middle<br>Name   | Student's middle name.<br><i>Alphanumeric, 30 characters</i>                                                                                                    | Census > People ><br>Demographics > Person<br>Information > Middle<br>Name<br>Identity.middleName |
| Last Name        | Student's last name.<br><i>Alphanumeric, 40 characters</i>                                                                                                    | Census > People ><br>Demographics > Person<br>Information > Last Name<br>Identity.lastName        |
| Name<br>Suffix   | Indication of the student being a Sr., Jr., III, IV, etc.<br><i>Alphanumeric, 50 characters</i>                                                                                                    | Census > People ><br>Demographics > Person<br>Information > Suffix<br>Identity.suffix             |
| Date of<br>Birth | Student's date of birth.<br><i>Date field, 8 characters MMDDYYYY</i>                                                                                                    | Census > People ><br>Demographics > Person<br>Information > Birth Date<br>Identity.birthdate      |
| Gender           | Student's gender.<br>Alphanumeric, 1 character M or F                                                                                                    | Census > People ><br>Demographics > Person<br>Information > Gender<br>Identity.gender             |
| Grade Level      | Indication of the student's grade level of<br>enrollment for the primary enrollment active on<br>the Resolution Start Date. If Resolution Start Date<br>is null, reports the grade level as of the Resolution<br>Assign Date. | Student Information ><br>General > Enrollment ><br>Grade<br>Enrollment.grade                      |
|                  |                                                                                                    |                                                                                                   |

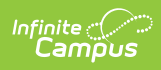

| Element<br>Name                            | Description & Format                                                                                                    | Campus Location                                                                                                    |
|--------------------------------------------|----------------------------------------------------------------------------------------------------|----------------------------------------------------------------------------------------------------|
| Student IEP<br>Meets<br>Reading<br>Need    | Indicates if the student's IEP meets the reading<br>need of the student. Reports as <b>Y</b> if the student<br>has a locked IEP within the selected enrollment<br>with a Special Ed Status of Y of the Program Exit<br>Date is on or before the Effective Date and on or<br>after the enrollment's calendar Start Date and the<br>Program Exit Reason is not null. If the Program Exit<br>Date is on or before the enrollment's calendar<br>Start Date and the Program Exit Reason is not null,<br>reports as <b>N</b> . Otherwise, reports as <b>N</b> .<br><i>Alphanumeric, 1 character Y or N</i> | Student Information ><br>Special Education ><br>Documents > IEP ><br>Enrollment Status ><br>Special Ed Status;<br>Student Information ><br>General > Enrollments ><br>Program Exit Date,<br>Program Exit Reason<br>Not dynamically stored |
| Spring<br>Reading<br>Assessment<br>Outcome | Reports the score from the student's most recent<br>qualifying assessment matching the Assessment<br>Type selected in the extract editor when the most<br>recent Assessment Date is on or after 03/01 of the<br>selected year. For the DIBELS 6th Edition and the<br>DIBELS Next assessments, reports the Result, or as<br>MISSING if null. For the MAP assessment, reports<br>the Scale Score, or the Raw Score if null, or as<br>MISSING if both are null. If the student has not<br>taken the selected assessment on or after 03/01 in<br>the selected year, reports Not in District.             | DIBELS: Student<br>Information > General ><br>Assessments > Test<br>Scores > Result<br>MAP: Student Information<br>> General > Assessments<br>> Test Scores > Scale<br>Score, Raw Score                                                   |